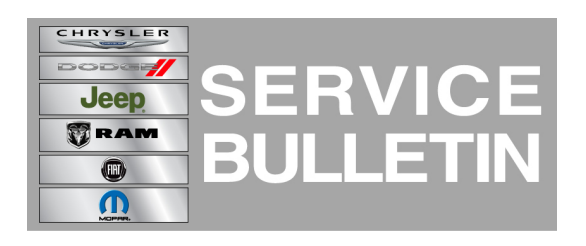

NUMBER: 24-003-14 REV. A

**GROUP:** Heating & Air Conditioning

DATE: October 17, 2014

This bulletin is supplied as technical information only and is not an authorization for repair. No part of this publication may be reproduced, stored in a retrieval system, or transmitted, in any form or by any means, electronic, mechanical, photocopying, or otherwise, without written permission of Chrysler Group LLC.

#### THIS BULLETIN SUPERSEDES TECHNICAL SERVICE BULLETIN 24-003-14, DATED MAY 01, 2014, WHICH SHOULD BE REMOVED FROM YOUR FILES. ALL REVISIONS ARE HIGHLIGHTED WITH \*\*ASTERISKS\*\* AND INCLUDE CHANGING THIS SERVICE BULLETIN TO AN RRT STATUS.

\*\*THIS SERVICE BULLETIN IS ALSO BEING RELEASED AS RAPID RESPONSE TRANSMITTAL (RRT) 14-087. ALL APPLICABLE SOLD AND UN-SOLD RRT VIN'S HAVE BEEN LOADED. TO VERIFY THAT THIS RRT SERVICE ACTION IS APPLICABLE TO THE VEHICLE, USE VIP OR PERFORM A VIN SEARCH IN TECHCONNECT. ALL REPAIRS ARE REIMBURSABLE WITHIN THE PROVISIONS OF WARRANTY\*\*.

HELP USING THE WITECH DIAGNOSTIC APPLICATION FOR FLASHING AN ECU IS AVAILABLE BY SELECTING "HELP" THEN "HELP CONTENTS" AT THE TOP OF THE WITECH DIAGNOSTIC APPLICATION WINDOW.

# THE wITECH SOFTWARE MUST BE AT RELEASE \*\*15.02\*\* OR HIGHER TO PERFORM THIS PROCEDURE.

#### SUBJECT:

Flash: Automatic Temperature Control, Cabin Temperature Too High

#### OVERVIEW:

This bulletin involves reprogramming the HVAC Module with new software.

#### MODELS:

| 2014 (WK) | Grand Cherokee |
|-----------|----------------|
|-----------|----------------|

- 2014 (WD) Durango
- NOTE: This bulletin applies to WK vehicles equipped with Dual Zone Automatic Temperature Control (sales code HAF) built on or after July 15, 2013 (MDH 0715XX) and on or before April 15, 2014 (MDH 0414XX) and WD vehicles equipped with 3 Zone Automatic Temperature Control (sales code HAH) built on or after August 19, 2013 (MDH 0819XX) and on or before April 15, 2014 (MDH 0414XX).

Customers may experience the following condition:

• Vehicle cabin temperature seems too warm even after reducing the Automatic Temperature Control setpoint.

Updating the HVAC software will correct these conditions.

## DIAGNOSIS:

Using a Scan Tool (wiTECH<sup>™</sup>) with the appropriate Diagnostic Procedures available in TechCONNECT, verify all HVAC systems are functioning as designed. If DTCs are present record them on the repair order and repair as necessary before proceeding further with this bulletin.

If a customer's VIN is listed in VIP or your RRT VIN list, perform the repair. For all other customers that describe the symptom/condition, perform the Repair Procedure.

## **REPAIR PROCEDURE:**

#### NOTE: If this flash process is interrupted/aborted, the flash should be restarted.

 Using the wiTECH Diagnostic Application for flashing a HVAC is made available through the wiTECH Diagnostic Application. For instructions select the "HELP" tab on upper portion of the wiTECH window, then "HELP CONTENTS." This will open the Welcome to wiTECH Help screen were help topics can be selected.

# NOTE: \*\*If the HVAC module already has the latest software in it, use LOP 18-19-62-9G to close this active RRT\*\*.

- 2. Clear any DTCs that may have been set in other modules due to reprogramming. The wiTECH application will automatically present all DTCs after the flash and allow the tech to clear them.
- 3. Perform the Actuator Calibration Test routine found under the Systems Test tab in the HVAC control module view in the wiTECH Diagnostic Application.

## POLICY:

Reimbursable within the provisions of the warranty.

## TIME ALLOWANCE:

| Labor Operation No: | Description                                                                                        | Skill Category        | Amount   |
|---------------------|----------------------------------------------------------------------------------------------------|-----------------------|----------|
| 18-19-62-9G         | Module, Automatic Temperature<br>Control (ATC) - Inspect and/or<br>Reprogram<br>(0 - Introduction) | 7- A/C and<br>Heating | 0.2 Hrs. |

NOTE: The expected completion time for the flash download portion of this procedure is approximately 3 minutes. Actual flash download times may be affected by vehicle connection and network capabilities.

### FAILURE CODE:

FM Flash Module